●アクセス方法(6月13日0時以降):

J-STAGE トップページ

https://www.jstage.jst.go.jp/browse/-char/ja

- 1. J-STAGE トップページをクリック
- 2. 「資料・記事を探す」欄で「日本呼吸器学会誌」と検索
- 3. 学会誌のページに移動 し、閲覧したい論文の PDF をクリック
- 4. 認証画面が表示されるので、ID と PW を入力
- 5. PDF を閲覧可能

| JSTAGE | 資料・記事を探す▼              | J-STAGEについて - ニ              | ı−ス&PR ▼     | サポート ▼               |            | サインイン  | カート JA 🕶   | Q,    |
|--------|------------------------|------------------------------|--------------|----------------------|------------|--------|------------|-------|
|        | 資料を探す:資料タイト            | ILING                        | e status     | n.                   |            | TA A   | 1.         | 1.    |
|        | 資料を探す:分野から             |                              |              | 20                   |            |        |            |       |
|        | 資料を探す:発行機関から           |                              | - AND CARLE  | and the second       |            |        |            |       |
|        | 記事を探す                  | 事を検索                         |              |                      |            | Q 💽    |            |       |
|        | データを探す(J-STAGE Data) 🖸 |                              |              | 検索条件の詳細設定            |            |        |            |       |
|        |                        |                              | •<br>• • • • | 00                   |            | 1      | J.L.       | •••   |
|        | 5                      | ,843,023 記事<br>5,632,799 記事) |              | ,224 資料<br>3,711 資料) | <b>a</b> 2 | 5 専門分野 | * 2025/06/ | 09 現在 |

汁日トピックフ

下のような検索画面が開きます。

JySTAGE 資料・記事を探す▼ J-STAGEについて▼ ニュース&PR▼ サポート▼ サインイン カート JA▼ Q

My J-STAGEにサインイン

|      | 資料一覧                        |             |                 |  |
|------|-----------------------------|-------------|-----------------|--|
|      | ジャーナルを資料名で検索                | ジャーナルを分野で検索 | ジャーナルを発行機関で検索   |  |
| XIII | J-STAGEトップ / 資料一覧<br>資料名別一覧 |             |                 |  |
|      | 検索フィルタ                      | 資料名         | 検索 リセット   ヘルプ   |  |
|      | すべての給壺フィルターを目わっ             |             | I I K.P 0.7 あ か |  |